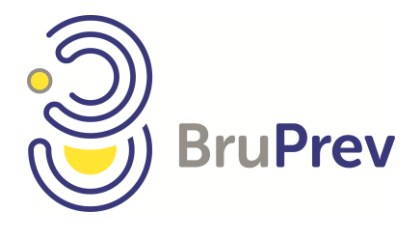

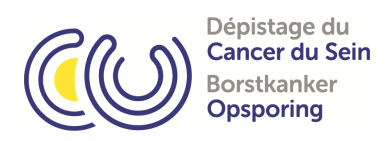

# Handleiding RIS 5.0

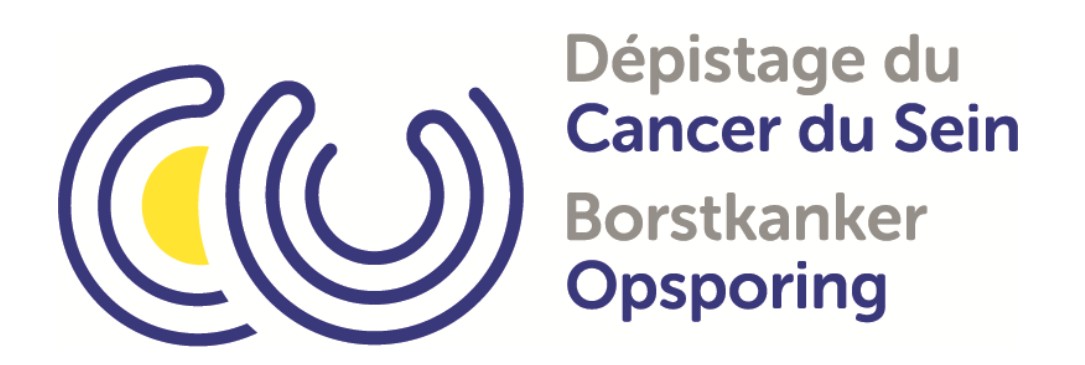

Juli 2021

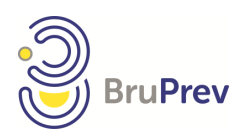

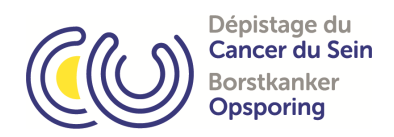

### Inhoudstafel

| 1. | RIS  |        |                                                                 |
|----|------|--------|-----------------------------------------------------------------|
|    | 1.1. | Wel    | ke browser moet ik gebruiken?3                                  |
|    | 1.2. | Hoe    | kan ik mij aanmelden?3                                          |
| 2. | Log  | in     | 4                                                               |
|    | 2.1. | Hoe    | verkrijg ik toegang tot RIS (login en paswoord)?4               |
|    | 2.2. | Het    | systeem zegt dat mijn account geblokkeerd is, en nu?4           |
|    | 2.3. | Mag    | g ik mijn login en paswoord delen?4                             |
| 3. | Har  | ndleid | ding5                                                           |
| 4. | Ver  | schill | lende functies en verantwoordelijkheden6                        |
|    | 4.1  | Secr   | etariaat6                                                       |
|    | 4.1. | 1      | Komt de vrouw in aanmerking?6                                   |
|    | 4.1. | 2      | Vervolledigen van gegevens van de patiënte en deze registeren7  |
|    | 4.1. | 3.     | Toevoegen van een Mammotest8                                    |
|    | 4.1. | 4      | Ik krijg een foutmelding bij de registratie? Wat moet ik doen?9 |
|    | 4.1. | 5      | Uitprinten van een resultaat (nieuwe mogelijkheid)9             |
|    | 4.1. | 6      | Beheer gebruikers :10                                           |
|    | 4.2. | Tecł   | nnoloog11                                                       |
|    | 4.2. | 1      | Komt de vrouw in aanmerking?11                                  |
|    | 4.2. | 2.     | Technoloog11                                                    |
|    | 4.2. | 3.     | Lijst van huidige MT12                                          |
|    | 4.2. | 4.     | Beheer gebruikers12                                             |
|    | 4.3. | Radi   | ioloog13                                                        |
|    | 4.3. | 1.     | Lijst van L113                                                  |
|    | 4.3. | 1.1    | Hoe vul ik de fiche in?14                                       |
|    | 4.3. | 1.2.   | De test is normaal, kan ik dit snel invullen?16                 |
|    | 4.3. | 2.     | Hoe valideer ik mijn Mammotesten?17                             |
|    | 4.3. | 3.     | Wat betekenen de bloemen ?17                                    |
|    | 4.3. | 4.     | Statistieken                                                    |

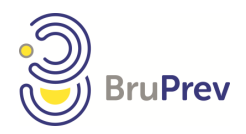

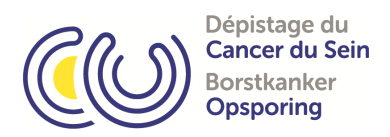

### 1. RIS

### 1.1. Welke browser moet ik gebruiken?

Wij raden aan Firefox, Safari, Microsoft Edge en Google Chrome te gebruiken voor een optimale en beveiligde werking van de RIS.

### 1.2. Hoe kan ik mij aanmelden?

Via <u>https://ris.brumammo.be</u> kan u toegang krijgen tot het systeem. Opgelet: 's' van https dient aanwezig te zijn voor de beveiliging van het systeem.

Geef uw gebruikersnaam en paswoord in (cfr punt 2) en klik op 'connexion'.

Indien u problemen ondervindt bij het aanmelden, aarzel niet om Bruprev te contacteren.

| connecter                                | Application Bruprev                                                                                                    |
|------------------------------------------|----------------------------------------------------------------------------------------------------|
| Utilisateur<br>Mot de passe<br>Connexion | Centre bruxellois de coordination pour le<br>dépistage du cancer du sein<br>Allée de la Recherche,12 Researchdreef -<br>Bruxelles 1070 Brussel<br>Tél. 02/736.19.84 (du lundi au vendredi de 9h00<br>à 16h00)<br>Fax 02/742.21.33 - E-mail :<br>mammotest@bruprev.be |

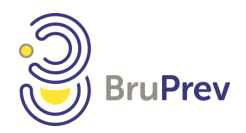

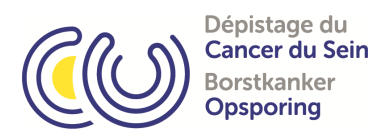

### 2. Login

### 2.1. Hoe verkrijg ik toegang tot RIS (login en paswoord)?

Om een nieuwe account te creëren moet de verantwoordelijke een aanvraag doorsturen via mail.

Deze mail dient volgende gegevens van de nieuwe gebruiker te bevatten: naam, voornaam, persoonlijk emailadres en verantwoordelijkheden (secretariaat, technoloog, radioloog).

Het is raadzaam om uw paswoord, gekregen via Bruprev, onmiddellijk aan te passen.

BRUPREV Brussels Coördinatiecentrum voor de opsporing en preventie van kankers Researchdreef 12 - 1070 Brussel Tel 02 736.19.84 - Fax 02 742.21.33 mammotest@bruprev.be

### 2.2. Het systeem zegt dat mijn account geblokkeerd is, en nu?

Uw account is geblokkeerd omwille van veiligheidsredenen:

- a. indien u driemaal een foutief paswoord heeft gebruikt;
- b. indien uw account zes maanden niet gebruikt is.

Om uw account te deblokkeren, dient u contact op te nemen met Bruprev.

### 2.3. Mag ik mijn login en paswoord delen?

### NEE !!!

Door uw gegevens te delen, bent u verantwoordelijk in geval van problemen. Als u uw login en paswoord doorgeeft aan iemand die een fout maakt, dan valt dit onder uw verantwoordelijkheid.

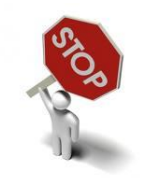

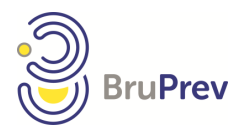

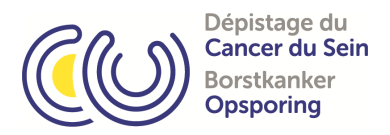

### 3. Handleiding

Er zijn verschillende menu's in functie van uw verantwoordelijkheden. Elk van deze menu's bevatten een aantal functionaliteiten en rechten.

U kunt meerdere verantwoordelijkheden hebben, waardoor verschillende menu's worden samengevoegd.

Aandacht: indien u in verschillende centra werkt, zal u alle lezingen en patiënten van alle centra zien.

Bij het aanmelden, verschijnt er automatisch een lijst op uw scherm. Deze lijst bevat patiënten waarvan Bruprev nog geen beelden heeft ontvangen. Het systeem informeert de gebruiker over de beelden die niet voor de 2<sup>de</sup> lezing zijn ontvangen.

Het systeem geeft aan dat de beelden niet zijn aangekomen of dat sommige beelden ontbreken. U wordt dan onmiddellijk op de hoogte gebracht. Het enige wat u hoeft te doen, is de persoon die verantwoordelijk is voor het verzenden van de beelden te vragen om het nodige te doen. Bruprev zal u contacteren per mail of telefonisch, indien we de beelden niet ontvangen.

Opgelet, het systeem onthoudt dat u de lijst heeft gezien.

| (Last login : 22/06/2021)        | BRUPREV heeft deze                                                                                  | e beelden voor de 2e le | zing nog niet ontv | /angen ! |                  |  |  |  |  |
|----------------------------------|----------------------------------------------------------------------------------------------------|-------------------------|--------------------|----------|------------------|--|--|--|--|
| Click here to disconnect         | Lijst van mammotests in afwachting van de tweede lezing, waarin beelden worden niet bereikt BRUPREV |                         |                    |          |                  |  |  |  |  |
| Komt de vrouw in<br>aanmerking ? | Datum van de Mammotes                                                                               | Eenheid INSZ            | Naam               | Voornaam | Geboortedati     |  |  |  |  |
| Technoloog                       | 07/06/2021                                                                                          | -                       |                    |          |                  |  |  |  |  |
| Lijst van de L1                  | 14/06/2021<br>18/06/2021                                                                            |                         |                    |          | 4                |  |  |  |  |
| Lijst van de huidige MT          | <u>21/06/2021</u><br>¢                                                                              | 🖂 🖂 pagina 1            | van 1   >> > > 20  | ~        | ijst 1 - 6 van 6 |  |  |  |  |
| Lijst van complete MT            |                                                                                                    |                         |                    |          |                  |  |  |  |  |
| Beheer gebruikers                | ris.brun                                                                                            | nammo.be indique        | e                  |          |                  |  |  |  |  |
| Support aanvraag                 | BRUPREV heeft deze beelden voor de 2e lezing nog niet ontvangen !                                   |                         |                    |          |                  |  |  |  |  |

ОК

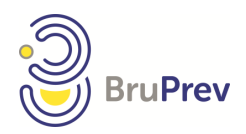

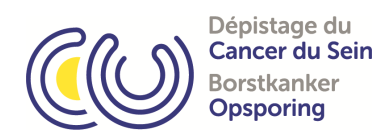

en

### 4. Verschillende functies en verantwoordelijkheden

### 4.1 Secretariaat

|                                  | <ul> <li>Komt de vrouw in aanmerking? = nagaan of de patiënte in</li> </ul>                                                                                                    |
|----------------------------------|----------------------------------------------------------------------------------------------------|
| Click here to disconnect         | aanmerking komt en aanmaken van een nieuwe Mammotest                                                                                                    |
| Komt de vrouw in<br>aanmerking ? | <ul> <li>Technoloog = lijst van patiënten die wachten op een eerste lezing e<br/>nog niet door de radioloog gezien zijn</li> <li>Lijst van 15te lezin zen van enterenten</li> </ul> |
| Technolooa                       | • <i>Lijst van L1</i> = lijst van 1 <sup>36</sup> lezingen van uw centrum                                                                                                    |
|                                  | • Lijst van huidige MT = lijst van Mammotesten van uw centrum in                                                                                                    |
| Lijst van de L1                  | behandeling                                                                                                    |
| Lijst van de huidige MT          | • <i>Lijst van complete MT</i> = lijst van afgewerkte Mammotesten van uw centrum, mogelijkheid tot selecteren van een Mammotest en het                                              |
| Lijst van complete MT            | uitprinten van het verslag                                                                                                    |
|                                  | • Beheer gebruikers = aanpassen van uw gegevens: paswoord, email-                                                                                                    |
| Beheer gebruikers                | adres en telefoonnummer                                                                                                    |
| Support aanvraag                 | • Support aanvraag = versturen van een aanvraag voor medische of technische ondersteuning via mail                                                                                  |
|                                  |                                                                                                    |

### 4.1.1 Komt de vrouw in aanmerking?

Via het menu 'komt de vrouw in aanmerking?', komt u op de pagina waar u het rijksregisternummer kan invoeren.

A. Wanneer de patiënte gekend is, zal het systeem u dit melden. U krijgt eveneens de melding of er reeds een Mammotest werd uitgevoerd in Brussel binnen de twee jaar en/of de patiënte binnen de leeftijdscriteria zich bevindt.

| (Last login : 22/06/2021)          | Komt de vrouw in aanmerking ? Onderzoek bijvoegen                                                                |                               |                   |  |  |  |  |
|------------------------------------|----------------------------------------------------------------------------------------------------|-------------------------------|-------------------|--|--|--|--|
| Click here to disconnect           |                                                                                                    |                               |                   |  |  |  |  |
| ⊙ Komt de vrouw in<br>aanmerking ? | Rijksregisternummer                                                                                              |                               | Testen            |  |  |  |  |
| Technoloog                         |                                                                                                    |                               |                   |  |  |  |  |
| Lijst van de L1                    | Lijst van de L1     De patiënte is gekend in de database       Lijst van de huidige MT     Toestemming verkregen |                               |                   |  |  |  |  |
| Lijst van de huidige MT            |                                                                                                    |                               |                   |  |  |  |  |
| Lijst van complete MT              | De patiente verklaart g                                                                                          | een mammotest gedaan te hebbe | n in 2020 of 2021 |  |  |  |  |
| Beheer gebruikers                  |                                                                                                    |                               |                   |  |  |  |  |
| Support aanvraag                   |                                                                                                    |                               |                   |  |  |  |  |

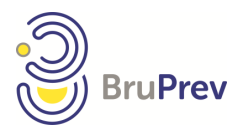

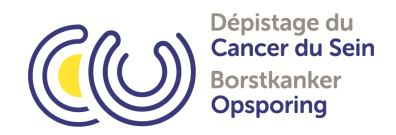

#### B. Wanneer de patiënte niet gekend is:

De databank werkt op basis van gegevens verkregen door het Observatorium voor Gezondheid. De gegevens worden regelmatig bijgewerkt, maar er kunnen zich wijzigingen voorgedaan hebben zonder dat Bruprev hiervan op de hoogte is gebracht. Bovendien ontvangt Bruprev enkel gegevens over patiënten gedomicilieerd in Brussel. Als de patiënte uit het Vlaamse of Waalse Gewest komt, dan zal zij niet in de databank opgenomen zijn. Tot slot, wanneer de patiënte niet aan de criteria voldoet, is het normaal dat zij niet in onze databank is opgenomen.

| (Last login : 22/06/2021)          | Komt de vrouw in aanmerking ? Onderzoek bijvoegen |        |  |  |  |  |
|------------------------------------|---------------------------------------------------|--------|--|--|--|--|
| Click here to disconnect           |                                                   |        |  |  |  |  |
| ⊙ Komt de vrouw in<br>aanmerking ? | Rijksregisternummer                               | Testen |  |  |  |  |
| Technoloog                         | Patiënte onbekent in de database                  |        |  |  |  |  |
| Lijst van de L1                    | Patiënte toevoegen                                |        |  |  |  |  |
| Lijst van de huidige MT            |                                                   |        |  |  |  |  |
| Lijst van complete MT              |                                                   |        |  |  |  |  |
| Beheer gebruikers                  |                                                   |        |  |  |  |  |
| Support aanvraag                   |                                                   |        |  |  |  |  |
|                                    |                                                   |        |  |  |  |  |

### 4.1.2 Vervolledigen van gegevens van de patiënte en deze registeren

Indien de patiënte niet wordt teruggevonden in de databank, dan wordt voorgesteld om haar in te schrijven. U dient haar naam, voornaam, adres, taal, status menopauze en hormonale therapie, alsook mutualiteit in te geven. Klik tot slot op de knop 'registreren'.

Vervolgens dient u het rijksregisternummer opnieuw in te geven en te klikken op 'testen'.

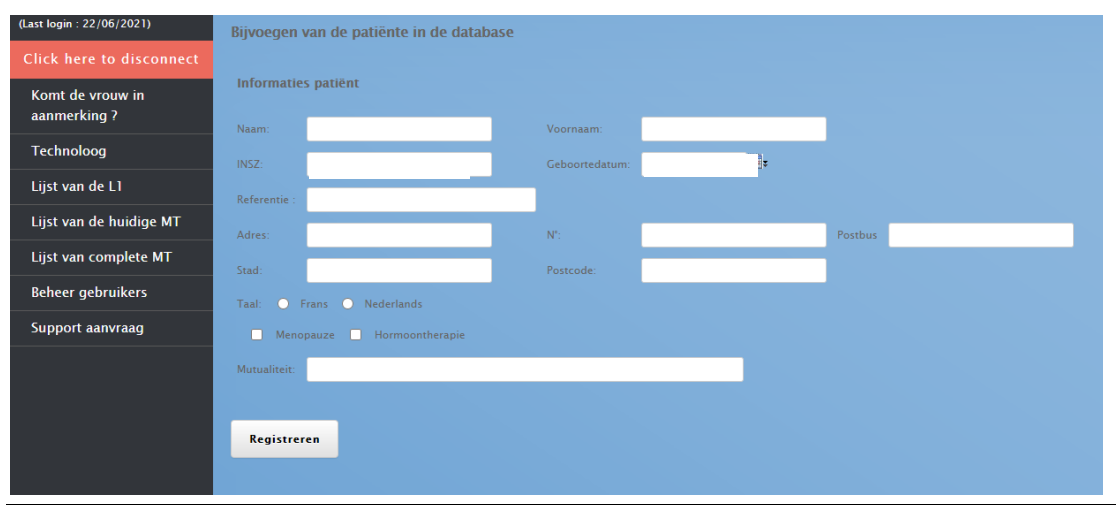

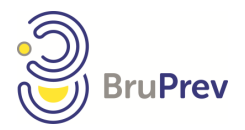

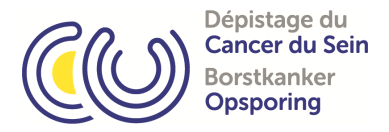

### 4.1.3. Toevoegen van een Mammotest

Zodra de patiënte gevonden is, dient u aan te geven dat ze toestemming heeft gegeven en dat ze in de afgelopen 2 kalenderjaren geen Mammotest heeft laten uitvoeren. Zodra beide vakjes aangevinkt zijn, verschijnt de knop 'onderzoek toevoegen'.

| (Last login : 22/06/2021)          | Komt de vrouw in aanmerking ? Onderzoek bijvoegen                     |  |  |  |  |  |
|------------------------------------|-----------------------------------------------------------------------|--|--|--|--|--|
| Click here to disconnect           |                                                                       |  |  |  |  |  |
| ⊙ Komt de vrouw in<br>aanmerking ? | Rijksregisternummer Testen                                            |  |  |  |  |  |
| Technoloog                         |                                                                       |  |  |  |  |  |
| Lijst van de L1                    |                                                                       |  |  |  |  |  |
| Lijst van de huidige MT            | De patiënte is gekend in de database<br>Toestemming verkregen         |  |  |  |  |  |
| Lijst van complete MT              | De patiënte verklaart geen mammotest gedaan te hebben in 2020 of 2021 |  |  |  |  |  |
| Beheer gebruikers                  |                                                                       |  |  |  |  |  |
| Support aanvraag                   |                                                                       |  |  |  |  |  |
|                                    |                                                                       |  |  |  |  |  |
|                                    |                                                                       |  |  |  |  |  |

Door het onderzoek toe te voegen, krijgt u volgend scherm waar u volgende gegevens dient in te vullen: contactgegevens van de verwijzende arts, datum Mammotest, centrum (indien u meerdere centra heeft), aanwezig met voorschrift of op uitnodiging of beiden en de controle van haar mutualiteit.

De naam van de arts wordt automatisch verder aangevuld eens u de eerste drie karakters heeft ingetypt. Als de arts niet bestaat, dan kan u hem aanmaken via de knop 'nieuwe arts'.

| (Last login : 22/06/2021) | Ander ond    | erzoek toevoe         | gen                     |              |       |                  |              |              |             |   |
|---------------------------|--------------|-----------------------|-------------------------|--------------|-------|------------------|--------------|--------------|-------------|---|
| Click here to disconnect  | Informaties  | s patiënt:            | -                       |              |       |                  |              |              |             |   |
| Komt de vrouw in          | Patiënte Id: | 206586                | Refere                  | entie :      |       |                  |              |              |             |   |
| aanmerking ?              | Naam         |                       | Voori                   |              |       |                  |              |              |             |   |
| Technoloog                | RIZIV N°:    |                       | Geboo                   | ortedatum:   | Ŧ     |                  |              |              |             |   |
| Lijst van de L1           | Adres:       | xx                    | N°                      |              | x     | Postbus          |              |              |             |   |
| Lijst van de huidige MT   | Stad:        | XX                    | Post C                  | Code         | 1000  |                  |              |              |             |   |
| Lijst van complete MT     | Taal: O Fra  | ns  Nederlands        | Menopauze Menopauze     | ormoonthera  | .pie  |                  |              |              |             |   |
| Beheer gebruikers         | Mutualiteit: | 126 Christelijk Zieke | entonds Sint-Michielsbo | ond          |       | lutualiteit geco | ntroleerd? 📋 |              |             |   |
| Support aanvraag          | euic_sea     | ren_uoctor_mai        | liniotest               |              |       |                  |              |              | G           |   |
|                           | Naam         |                       | Voornaam                | 1            | RIZIV | ner              |              | Postcode     |             | Q |
|                           |              |                       |                         |              |       |                  |              |              |             |   |
|                           | Verwijzend   | geneesheer:           |                         | Manager      |       | DIZIV ( NR       |              |              | <b>6514</b> |   |
|                           | Naam van de  | arts:                 |                         | voornaam:    |       | RIZIVIN          |              |              | G2M         |   |
|                           | Adres:       |                       |                         | N°           |       | Stad:            |              |              | Postcode:   |   |
|                           | Institutie:  |                       |                         | Tel. dokter: |       | Editie           | van de adres | Nieuwe adres | Nieuwe arts |   |
|                           | Informaties  | s mammotest:          |                         |              |       |                  |              |              |             |   |
|                           | Datum van de | e Mammotest 22/0      | 6/2021                  | Komt met:    |       | ~                |              |              |             |   |
|                           | Eenheid:     |                       |                         |              |       | ~                |              |              |             |   |
|                           | Onderzo      | ek toevoegen          |                         |              |       |                  |              |              |             |   |
|                           |              |                       |                         |              |       |                  |              |              |             |   |
|                           |              |                       |                         |              |       |                  |              |              |             |   |

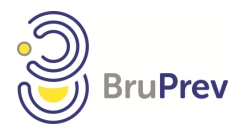

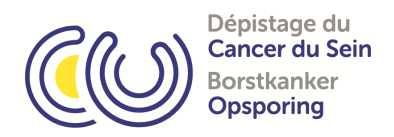

NB: is de knop 'komt de vrouw in aanmerking' onfeilbaar?

Helaas is er geen verband tussen de databanken van het Waals, Vlaams en Brussels Gewest. Indien een patiënte gedurende een van de laatste twee kalenderjaren een Mammotest in een ander Gewest heeft uitgevoerd, dan zal het systeem dit niet aangeven. Daarom is het belangrijk om deze informatie te controleren bij de patiënte.

## 4.1.4 Ik krijg een foutmelding bij de registratie? Wat moet ik doen? Er zijn twee redenen.

De *eerste reden* is dat een van de gegevens foutief is. De foutmelding is zeer expliciet. Het kan gaan om ontbrekende gegevens, een foutmelding in datum of geboortedatum of vergeten aan te vinken hoe deze patiënte gekomen is. Deze fout dient opgelost te worden alvorens u het onderzoek kan toevoegen.

De *tweede reden* is dat de patiënte zijn afspraak verplaatst heeft en zij al ingebracht is in het systeem. U dient Bruprev te contacteren om dit probleem op te lossen en de datum van de Mammotest aan te passen (02 736 19 84).

### 4.1.5 Uitprinten van een resultaat (nieuwe mogelijkheid) Via het menu 'lijst complete MT ' kan u een verslag uitprinten.

| welcome to the BruPrev platform<br>(Last login : 22/06/2021) | Zoeken       | )         |          |         |      |                |       |                |          |     |     |     |     |     |     |             |          |
|--------------------------------------------------------------|--------------|-----------|----------|---------|------|----------------|-------|----------------|----------|-----|-----|-----|-----|-----|-----|-------------|----------|
| Click here to disconnect                                     | Van          | 01/06/202 | 21       | ÷       |      |                |       |                |          |     |     |     |     |     |     |             |          |
| Komt de vrouw in<br>aanmerking ?                             | Tot          | 22/06/202 | 21       | Ŧ       |      |                |       |                |          |     |     |     |     |     |     |             |          |
| Technoloog                                                   |              |           |          |         |      |                |       |                |          |     |     |     |     |     |     |             |          |
| Lijst van de L1                                              | Afgewerte Ma | ummotests |          |         |      |                |       |                |          |     |     |     |     |     |     |             |          |
| Lijst van de huidige MT                                      | Naam         | 1         | Voornaam | Eenheid | Geb. | INSZ           | Datum | Datum L1       | Datum L2 | LIR | LIL | L2R | L2L | L3R | L3L | Tel. Dokter | Detail   |
| ∋ Liist van complete MT                                      |              |           |          |         |      |                |       |                |          | 1   | 1   | 1   | 1   |     |     |             |          |
|                                                              |              |           |          |         |      |                |       |                |          | 2   | 2   | 2   | 2   |     |     |             | ø        |
| Beheer gebruikers                                            |              |           |          |         |      |                |       |                |          | 1   | 1   | 1   | 1   |     |     |             | 1        |
| Support aanvraag                                             |              |           |          |         |      |                |       |                |          | 3   | 1   | 3   | 2   |     |     |             | /        |
|                                                              |              |           |          |         |      |                |       |                |          | -   |     |     |     |     |     |             | -        |
|                                                              |              |           |          |         |      |                |       |                |          | 2   | 2   | 3   | 1   | 2   | 2   |             |          |
|                                                              |              |           |          |         |      |                |       |                |          | 2   | 1   | 1   | 1   |     |     |             | Ø        |
|                                                              |              |           |          |         |      |                |       |                |          | 1   | 1   | 2   | 2   |     |     |             | /        |
|                                                              |              |           |          |         |      |                |       |                |          | 1   | 2   | 2   | 2   |     |     |             |          |
|                                                              |              |           |          |         |      |                |       |                |          | 1   | 2   | 2   | 2   |     |     |             | ø        |
|                                                              |              |           |          |         |      |                |       |                |          | 1   | 1   | 1   | 1   |     |     |             | ø        |
|                                                              |              |           |          |         |      |                |       |                |          | 1   | 1   | 1   | 1   |     |     |             | Ø        |
|                                                              |              |           |          |         |      |                |       |                |          | 2   | 1   | 2   | 2   |     |     |             | ø        |
|                                                              |              |           |          |         |      |                |       |                |          | 2   | 1   | 2   | 2   |     |     |             | ø        |
|                                                              |              |           |          |         |      |                |       |                |          | 1   | 3   | 1   | 1   | 1   | 3   |             | ø        |
|                                                              |              |           |          |         |      |                |       |                |          | 1   | 1   | 1   | 1   |     |     |             |          |
|                                                              |              |           |          |         |      |                |       |                |          | 1   | 1   | 1   | 1   |     |     |             |          |
|                                                              |              |           |          |         |      |                |       |                |          | 1   | 2   | 2   | 2   |     |     |             |          |
|                                                              | φ            |           |          |         |      | 💷 🐖 🛛 pagina 🤇 | 1 van | 3   >> >=   21 | ~        |     |     | 2   |     |     |     | lijst 1 – 2 | 0 van 52 |
|                                                              |              |           |          |         |      |                |       |                |          |     |     |     |     |     |     |             |          |

Klik op het potlood van de gewenste patiënte om deze Mammotest te openen. Klik nadien op 'rapport', wacht op de Pdf-versie van het verslag.

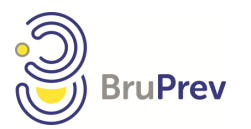

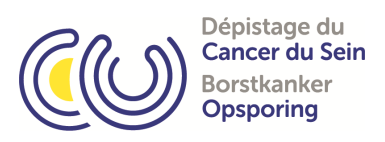

| welcome to the BruPrev platform<br>(Last login : 22/06/2021) | Vorige stap Stappenlijst Rapport Bewaren Terug                                                               |  |
|--------------------------------------------------------------|----------------------------------------------------------------------------------------------------|--|
| Click here to disconnect                                     |                                                                                                    |  |
| Komt de vrouw in<br>aanmerking ?                             |                                                                                                    |  |
| Technoloog                                                   | 01/06/2021 Argewerkte<br>lezingen                                                                            |  |
| Lijst van de L1                                              | Patiënt voorgeschiedenis Informatie mammotests Eerste lezing Tweede lezing Derde lezing Lijst met documenten |  |
| Lijst van de huidige MT                                      |                                                                                                    |  |
| ⊙ Lijst van complete MT                                      | Patiënte Id:                                                                                                 |  |
| Beheer gebruikers                                            | Naam INSZ                                                                                                    |  |
| Support aanvraag                                             | Voornaam Geboortedatum                                                                                       |  |
|                                                              | Straat N° 74 Postbus                                                                                         |  |
|                                                              | Stad BRUSSEL PostCode 1020                                                                                   |  |
|                                                              | Menopauze 🗹 Hormoontherapie 🗵                                                                                |  |
|                                                              | Mutualiteit Parlanamut v Mutualiteit Nummer 509                                                              |  |
|                                                              |                                                                                                    |  |
|                                                              |                                                                                                    |  |

Naast elke Mammotest staan cijfers. Deze cijfers komen overeen met de verschillende lezingen voor de rechter- en linkerborst en de conclusie van de lezing. De cijfers betekenen het volgende:

1 = geen anomalie

- 2 = goedaardige anomalie
- 3= anomalie waarschijnlijk goedaardig/onbepaald
- 4= anomalie waarschijnlijk kwaadaardig
- 5= kwaadaardige anomalie
- 6= niet interpreteerbaar, opnieuw Mammotest uitvoeren
- 7= buiten criteria voor bevolkingsonderzoek Mammotest

### 4.1.6 Beheer gebruikers :

U kan hier uw paswoord, telefoonnummer en emailadres aanpassen.

| Lijst van  | Lijst van Gebruikers |         |                  |                     |              |                 |       |  |
|------------|----------------------|---------|------------------|---------------------|--------------|-----------------|-------|--|
| Titel      | Voornaam             | Naam    | Login            | Email               | Tel.         | Elders zichbaar |       |  |
|            | inge                 | wauters |                  |                     |              |                 |       |  |
| Mevrouv    | Inge                 | Wauters | INGE             | iwauters@bruprev.be | 02/736 19 84 |                 | ø     |  |
| φ          |                      |         | 💷 🛹 🛛 pagina 🚺 v | van 1 🔛 🖂 🔽 🗸       |              | lijst 1 – 1     | van 1 |  |
| $\bigcirc$ |                      |         |                  |                     |              |                 |       |  |

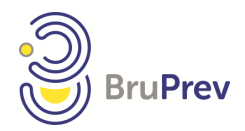

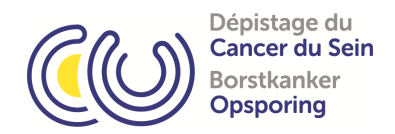

### 4.2. Technoloog

| Click here to disconnect         |
|----------------------------------|
| Komt de vrouw in<br>aanmerking ? |
| Technoloog                       |
| Lijst van de huidige MT          |
| Beheer gebruikers                |
| Support aanvraag                 |
|                                  |

 Komt de vrouw in aanmerking? = nagaan of de patiënte in aanmerking komt en aanmaken van een nieuwe Mammotest
 Technoloog= lijst van patiënten die wachten op een eerste lezing en nog niet door de radioloog gezien zijn
 Lijst van huidige MT = lijst van Mammotesten van uw centrum in behandeling
 Beheer gebruikers = aanpassen van uw gegevens: paswoord,

email-adres en telefoonnummer.
Support aanvraag = versturen van een aanvraag voor medische of technische ondersteuning via mail

### 4.2.1 Komt de vrouw in aanmerking?

Cfr 4.1.1

### 4.2.2. Technoloog

Door te klikken op het potlood, kan u volgende items ingeven:

- huidafwijkingen linker- en rechterborst
- positionering onmogelijk
- aanduiden van een locatie
- menopauze en/of hormonale therapie.

Vergeet niet om deze informatie te bewaren.

| (Last login : 22/06/2021) | Lijst Technoloog      |         |      |                                                                                                    |           |      |                   |                |        |
|---------------------------|-----------------------|---------|------|----------------------------------------------------------------------------------------------------|-----------|------|-------------------|----------------|--------|
|                           | Datum van de Mammotes | Eenheid | Naam | Voornaam                                                                                                    | INSZ      | HALB | HARB              | Pos Onm        |        |
| Click here to disconnect  |                       |         |      | 1                                                                                                    |           |      |                   |                |        |
| Komt de vrouw in          | 26/05/2021            |         |      |                                                                                                    |           |      | $\mathbf{X}$      | $\mathbf{x}$   | ø      |
| aanmerking ?              | 10/06/2021            |         |      |                                                                                                    |           |      | ×                 | ×              | ø      |
| ⊙ Technoloog              | 10/06/2021            | _       |      |                                                                                                    |           |      | $\mathbf{X}$      | ×              | ø      |
| Lijst van de huidige MT   | 11/06/2021            | _       |      |                                                                                                    |           |      |                   | $\mathbf{X}$   | ø      |
| Pahaar gabruikars         | 16/06/2021            |         |      |                                                                                                    |           |      | $\mathbf{\times}$ | $\mathbf{X}$   |        |
| Beneer gebruikers         | 18/06/2021            |         |      |                                                                                                    |           |      | ×                 | ×              | ø      |
| Support aanvraag          | 18/06/2021            |         |      |                                                                                                    |           |      | $\times$          | $\mathbf{x}$   | ø      |
|                           | 18/06/2021            |         |      |                                                                                                    |           |      | $\mathbf{x}$      | $\mathbf{X}$   | ø      |
|                           | 18/06/2021            |         |      |                                                                                                    |           |      | $\mathbf{X}$      | $\mathbf{X}$   | ø      |
|                           | 18/06/2021            |         |      |                                                                                                    |           |      | $\mathbf{X}$      | $\mathbf{X}$   | ø      |
|                           | 18/06/2021            |         |      |                                                                                                    |           |      | ×                 | $\mathbf{X}$   | Þ      |
|                           | 18/06/2021            |         |      |                                                                                                    |           |      | $\mathbf{\times}$ | $\mathbf{x}$   | ø      |
|                           | 18/06/2021            |         |      |                                                                                                    |           |      | $\mathbf{x}$      | $\mathbf{X}$   | Þ      |
|                           | 18/06/2021            | _       |      |                                                                                                    |           |      | ×                 |                | 1      |
|                           | 18/06/2021            | _       |      |                                                                                                    |           |      | ×                 |                | 1      |
|                           | 18/06/2021            | _       |      |                                                                                                    |           |      | $\mathbf{X}$      | $\mathbf{X}$   | Ø      |
|                           | 18/06/2021            |         |      |                                                                                                    |           |      | $\mathbf{X}$      | $\mathbf{X}$   | ø      |
|                           | 18/06/2021            |         |      |                                                                                                    |           |      | $\mathbf{X}$      | $\mathbf{X}$   | ø      |
|                           | 18/06/2021            | L       |      |                                                                                                    |           |      | ×                 | ×              | ø      |
|                           | 18/06/2021            | Γ.      |      |                                                                                                    |           |      | ×                 | ×              | ø      |
|                           | φ                     |         | 14   | <d 1<="" pagina="" th=""><th>van 2 🕨 🕬</th><th>20 🗸</th><th></th><th>lijst 1 - 20 v</th><th>/an 28</th></d> | van 2 🕨 🕬 | 20 🗸 |                   | lijst 1 - 20 v | /an 28 |

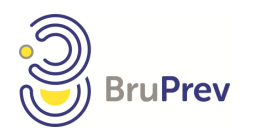

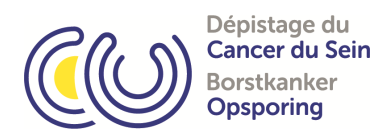

| welcome to the BruPrev platform<br>(Last login : 22/06/2021) | Bewaren Terug                            |
|--------------------------------------------------------------|------------------------------------------|
| Click here to disconnect                                     |                                          |
| Komt de vrouw in<br>aanmerking ?                             | Huidafwijkingen : RB : 🛛 LB : 🏹 Plaats : |
| ⊙ Technoloog                                                 | Terug                                    |
| Lijst van de huidige MT                                      |                                          |
| Beheer gebruikers                                            | Referentie :                             |
| Support aanvraag                                             | Menopauze 🛛 Hormoontherapie 🖾            |
|                                                              |                                          |

### 4.2.3. Lijst van huidige MT

Een lijst van Mammotesten die in uw centrum in afwachting zijn van een eerste lezing.

| (Last login : 22/06/2021)<br>Click here to disconnect | Filter            |                     | ~       |                 |             |             |             |          |          |                  |                 |           |
|-------------------------------------------------------|-------------------|---------------------|---------|-----------------|-------------|-------------|-------------|----------|----------|------------------|-----------------|-----------|
| Komt de vrouw in<br>aanmerking ?                      | Statuut<br>Filter | In afwachting van I | 2 🗸     |                 |             |             |             |          |          |                  |                 |           |
| Technoloog                                            |                   |                     |         |                 |             |             |             |          |          |                  |                 |           |
| ∑ Lijst van de huidige MT                             | Onafgewerkte n    | nammotests          |         |                 |             |             |             |          |          |                  |                 |           |
| Beheer gebruikers                                     | Naam              | Voornaam            | Eenheid | Mammotest stati | Geboortedat | INSZ        | Datum van d | Datum L1 | Datum L2 | Naam eerste leze | Voornaam eerste | Detail    |
| Support aanvraag                                      |                   |                     |         |                 |             |             |             |          |          |                  |                 |           |
|                                                       | φ                 |                     |         | 1               | 14 <4 p     | agina 1 van | 1   >> >1 2 | 0 🗸      |          |                  | lijst 1         | - 1 van 1 |
|                                                       | Lopende mar       | nmotests            |         |                 |             |             |             |          |          |                  |                 |           |
|                                                       |                   |                     |         |                 |             |             |             |          |          |                  |                 |           |

4.2.4. Beheer gebruikers Cfr 4.1.6.

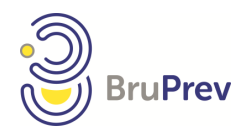

Lį

Zo

De Ee

St

Be

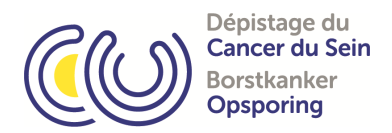

### 4.3. Radioloog

|                       | <ul> <li>Komt de vrouw in aanmerking? = nagaan of de patiënte in</li> </ul>                             |
|-----------------------|----------------------------------------------------------------------------------------------------|
| ck here to disconnect | aanmerking komt en aanmaken van een nieuwe Mammotest                                                    |
| omt de vrouw in       | <ul> <li>Lijst van L1 = lijst van 1ste lezingen van uw centrum</li> </ul>                               |
| nmerking ?            | <ul> <li>Lijst van L1 in validatie = lijst van 1<sup>ste</sup> lezingen klaar voor validatie</li> </ul> |
| ist van de L1         | <ul> <li>Lijst van huidige MT = lijst van Mammotesten van uw centrum in</li> </ul>                      |
| ist van de L1 in      | behandeling                                                                                             |
| lidatie               | • <i>Lijst van complete MT</i> = lijst van afgewerkte Mammotesten van uw                                |
| ist van de huidige MT | centrum, mogelijkheid tot selecteren van een Mammotest en het                                           |
| -                     | uitprinten van het verslag                                                                              |
| st van complete MT    | • Zoeken positieven= opzoeken van positieve Mammotesten van uw                                          |
| oeken postieven       | centrum                                                                                                 |
| e vrouwen van mijn    | <ul> <li>De vrouwen van mijn eenheid= alle patiënten die zich hebben</li> </ul>                         |
| nheid                 | aangemeld in uw centrum voor een Mammotest                                                              |
| atistieken            | • Statistieken = statistieken betreffende uw centrum en uzelf                                           |
| heer aebruikers       | Beheer gebruikers = aanpassen van uw gegevens: paswoord, email-                                         |
|                       | adres en telefoonnummer                                                                                 |
| ipport aanvraag       | • Support aanvraag = versturen van een aanvraag voor medische of                                        |
|                       | technische ondersteuning via mail                                                                       |
|                       |                                                                                                    |

### 4.3.1. Lijst van L1

Uw lezingen zijn beschikbaar via 'Lijst van L1'.

Indien u in meerdere centra werkt, dan zal u alle lezingen kunnen zien van de verschillende centra. Door op het potlood te klikken, heeft u toegang tot de eerste lezing.

<u>Aandacht</u>: eens ingevuld en bewaard, dient u uw lezingen nog te valideren 'lijst van L1 in validatie" (cfr Mammotest: moet ik mijn Mammotesten valideren 4.3.2.).

| (Last login : 22/06/2021)      | BRUPREV heeft deze      | beelden v    | oor de 2e l  | ezing nog niet ontv      | /angen !           |                   |
|--------------------------------|-------------------------|--------------|--------------|--------------------------|--------------------|-------------------|
| Click here to disconnect       | Lijst van mammotests in | afwachting v | an de tweede | lezing, waarin beelden v | vorden niet bereik | t BRUPREV         |
| Komt de vrouw in               | Datum van de Mammotes   | Eenheid INSZ |              | Naam                     | Voornaam           | Geboortedati      |
| aanmerking ?                   |                         |              |              |                          |                    |                   |
|                                | 01/06/2021              | -            |              |                          |                    | 1                 |
| 🕥 Lijst van de L1              | 10/06/2021              | +            |              |                          |                    | -                 |
|                                | 14/06/2021              | +            |              |                          |                    |                   |
| Lijst van de L1 in             | 18/06/2021              | +            |              |                          |                    |                   |
| validatie                      | 21/06/2021              | t .          |              |                          |                    | i i               |
| Liist van de huidige MT        | ¢                       | ाना २२       | pagina 1     | van 1 🔛 🖂 20             | ~                  | lijst 1 - 6 van 6 |
| Lijst van complete MT          |                         |              |              |                          |                    |                   |
| Zoeken postieven               |                         |              |              |                          |                    |                   |
| De vrouwen van mijn<br>Eenheid |                         |              |              |                          |                    |                   |
| Statistieken                   |                         |              |              |                          |                    |                   |
| Beheer gebruikers              |                         |              |              |                          |                    |                   |
| Support aanvraag               |                         |              |              |                          |                    |                   |

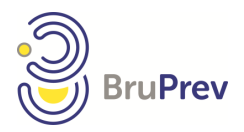

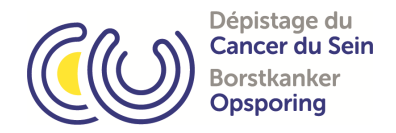

### 4.3.1.1 Hoe vul ik de fiche in?

Zo goed als mogelijk. De informatie van de technologen is zichtbaar. Mocht dit nog niet ingevuld zijn, dan kan u dit hier zelf invullen (menopauze, hormoontherapie, huidafwijkingen en positionering).

| Normaal Antecedent                                       |                    |                                              |       |
|----------------------------------------------------------|--------------------|----------------------------------------------|-------|
| atum lezen : - Referentie :                              |                    | Menopauze 🗹 Hormoontherapie                  | כ     |
| enheid : ( Lezer                                         | : Wauters Ing      | ge Techno. :                                 |       |
|                                                          |                    | Positionering Opmogelijk :                   |       |
| uldarwijkingen . Kb . O Lb . O Flaats .                  |                    | Positionering Onmogenjk .                    |       |
|                                                          |                    |                                              |       |
| - RADIOLOGISCHE AFWIJKINGEN                              | R L                | IV - KWALITEIT VAN DE BEELD                  | R L   |
| iets Verdacht                                            |                    | Goed                                         | 00    |
| ranioCaudale :                                           |                    | Acceptable                                   | 0.0   |
|                                                          | 1                  | Niet Goed                                    | 00    |
|                                                          | ,                  | Linker Reden :                               |       |
|                                                          | M 🗆                | Rechter Reden :                              |       |
|                                                          |                    |                                              |       |
| ĸ ̈̈́, či+{∕∕∕}{}                                        |                    |                                              | ~ ~ ~ |
|                                                          | AU                 | Mastectomie / Geen Beeld                     | 0.0   |
|                                                          | V                  |                                              |       |
| MDAVMDAV                                                 | /                  |                                              |       |
|                                                          | J                  | V - BESLUIT                                  | K L   |
| Int R Int L                                              |                    | 1 - Geen afwijking - ACR 1                   | 00    |
| CRUIN :<br>Sup P Sure I                                  |                    | 2 - Goedaardige afwijking - ACR 2            | 0.0   |
|                                                          | 1                  | Mammotest positief                           |       |
|                                                          | -                  | 3 - Waarschiinliik goedaardig - ACR 3        | 00    |
|                                                          |                    | 4 - Waarschijnlijk kwaadaardig - ACR 4       | 0.0   |
|                                                          |                    | 5 - Kwaadaardig - ACR 5                      | 0.0   |
|                                                          | MU                 | Andere aanbevelingen                         |       |
| <sub>₽</sub> ⊔ □ ΔΨΔ                                     | DO                 | 6 - Niet interpreteerbaar : Mammotest Recall | 00    |
| "□▲V   У                                                 | A                  | 7 - Andere screening                         | 00    |
|                                                          | v 🗆                |                                              |       |
| MDAVMDAV                                                 | /                  |                                              |       |
|                                                          | ]                  | 3-4-5 bevindingen zijn onderworpen aan een   |       |
| Inf R Inf L                                              |                    | automatische aanbeveling ontwikkeling        |       |
| <u>M</u> assa <u>D</u> istortie <u>A</u> symmetrie Micro | <u>V</u> erkalking |                                              |       |
|                                                          |                    | VI – BUZONDERE OPMERKINGEN                   |       |
| - DENSITEIT:                                             | R L                |                                              |       |
|                                                          | 00                 |                                              |       |
|                                                          | 00                 |                                              |       |
|                                                          | 00                 |                                              |       |
| )                                                        | 00                 |                                              |       |
|                                                          |                    |                                              |       |
| I – OUDE FOTO'S                                          | RI                 |                                              |       |
| Ja ONee                                                  |                    |                                              |       |
| atum vorige MY:                                          |                    |                                              |       |
| atum vonge MA.                                           |                    |                                              |       |
| etsel                                                    | 0.0                |                                              |       |
| Ongewijzigd                                              | 00                 |                                              |       |
| N*                                                       | 0.0                |                                              |       |
| Nieuwe anomalie                                          | 0.0                |                                              |       |

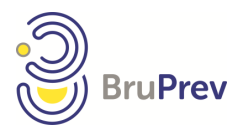

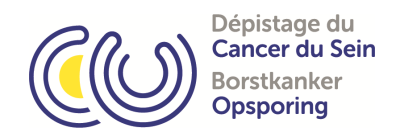

**<u>Opgelet</u>**: regels betreffende het invullen van de fiche:

- 1. Alleen verdachte anomalieën worden aangeduid.
- 2. Niet-verdachte anomalieën kunnen echter als extra informatie worden vermeld in de vrije tekstruimte onder de rubriek "Bijzondere opmerkingen". Dit zal zichtbaar zijn tijdens de derde lezing.

|                                                     |     | VI – BIJZONDERE OPMERKINGEN |
|-----------------------------------------------------|-----|-----------------------------|
| II - DENSITEIT:                                     | R L |                             |
| A                                                   | 0 0 |                             |
| B                                                   | 0 0 |                             |
| C                                                   | 0 0 |                             |
| D                                                   | 0 0 |                             |
| III - OUDE FOTO'S<br>O Ja O Nee<br>Datum vorige MX: | RL  |                             |
| Letsel                                              |     |                             |
| Ongewijzigd                                         | 0 0 |                             |
| Nieuwe anomalie                                     | 0 0 |                             |
| Anomalie veranderd                                  | 0 0 |                             |
|                                                     | 0.0 |                             |

- 3. Als u 'niets verdachts' aanduidt, kan u niet besluiten dat het een positieve Mammotest is. Het systeem zal dit weigeren op te slaan en u een foutmelding geven.
- Als u besluit dat dit een positieve Mammotest is, dan moet u ten minste 1 plaats aanduiden. Deze plaats is een combinatie van plaats met een afwijking. De plaatsen zijn retro-areolair, exterieur, interieur, superieur en inferieur. De afwijkingen zijn <u>Massa</u>, <u>D</u>istorsie, <u>A</u>symmetrie en micro-<u>C</u>alcificaties. De letters worden weergeven op de afbeelding.
- 5. Het aanduiden van 'niets verdachts' en een plaats zal geweigerd worden door het systeem.
- 6. Indien u aanduidt dat de kwaliteit van het beeld niet goed is, dient u een reden op te geven.
- 7. Bij een vergelijking met vorige beelden, dient u het jaartal in te geven.
- 8. Door 'Andere screening' aan te duiden, geeft u aan dat een nieuwe Mammotest geen nut heeft en dat een specifiekere opvolging nodig is.

Vergeet niet alles te bewaren! Nadien dient u enkel uw Mammotesten te valideren.

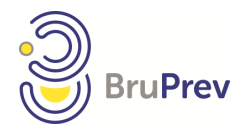

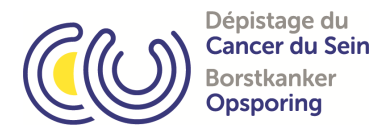

### 4.3.1.2. De test is normaal, kan ik dit snel invullen?

Ja, er is een knop 'Normaal' voorzien bovenaan de fiche. Hij vult automatisch alle velden in. U dient enkel nog te bewaren.

| Datum lezen : - Referentie :       Menopauze Hormoontherapie         Eenheid :       Lezer: Wauters Inge       Techno. :         Huidafwijkingen : RB :       LB :       Plaats :       Positionering Onmogelijk :         I - RADIOLOGISCHE AFWIJKINGEN       R       L       IV - KWALITEIT VAN DE BEELD       R       L         Niets Verdacht       Goed       O       O       O                                                                                                    |
|----------------------------------------------------------------------------------------------------|
| Eenheid :       Lezer: Wauters Inge       Techno. :         Huidafwijkingen : RB :       LB :       Plaats :       Positionering Onmogelijk :         I - RADIOLOGISCHE AFWIJKINGEN       R       IV - KWALITEIT VAN DE BEELD       R       L         Niets Verdacht       O       Goed       O       O         CranioCaudale :       Accentable       O       O                                                                                                    |
| Huidafwijkingen : RB :        LB :        Plaats :       Positionering Onmogelijk :          I - RADIOLOGISCHE AFWIJKINGEN       R       L       IV - KWALITEIT VAN DE BEELD       R       L         Niets Verdacht       Image: CraninGaudala :       Goed       Image: One craninGaudala :       Image: One craninGaudala :       Image: One                                                                                                    |
| I - RADIOLOGISCHE AFWIJKINGEN R L IV - KWALITEIT VAN DE BEELD R L<br>Niets Verdacht Goed O<br>Crania Gaudala                                                                                                    |
| I – RADIOLOGISCHE AFWIJKINGEN RL IV – KWALITEIT VAN DE BEELD RL<br>Niets Verdacht Goed OO                                                                                                    |
| I - RADIOLOGISCHE AFWIJKINGEN     R     L     IV - KWALITEIT VAN DE BEELD     R     L       Niets Verdacht     Image: Caudala - Caudala - Cauda                                                                                         |
| Cranin Caudale : Accentable                                                                                                    |
|                                                                                                    |
| Evt R Evt I Nitt Cond                                                                                                    |
|                                                                                                    |
| M D A V M D A V                                                                                                    |
| M M Rechter Reden :                                                                                                    |
|                                                                                                    |
|                                                                                                    |
|                                                                                                    |
|                                                                                                    |
|                                                                                                    |
| Int R Int L Mammotest negatief                                                                                                    |
| Schuin : 1 - Geen afwijking - ACR 1 00                                                                                                    |
| Sup R Sup L 2 - Goedaardige afwijking - ACR 2 00                                                                                                    |
| Mammotest positief                                                                                                    |
| M D A V M D A V 3 - Waarschijnlijk goedaardig - ACR 3 00                                                                                                    |
| 4 - Waarschijnlijk kwaadaardig - ACK 4 00                                                                                                    |
|                                                                                                    |
|                                                                                                    |
| A A A A A A A A A A A A A A A A A A A                                                                                                    |
|                                                                                                    |
| MDAVMDAV                                                                                                    |
| O     O     O |
| Inf R Inf L automatische aanbeveling ontwikkeling                                                                                                    |
| <u>M</u> assa <u>D</u> istortie <u>A</u> symmetrie Micro <u>V</u> erkalking                                                                                                    |
| VI – BIJZONDERE OPMERKINGEN                                                                                                    |
| II - DENSITEIT: R L                                                                                                    |
| A 00                                                                                                    |
| в ОО                                                                                                    |
| c 00                                                                                                    |
| D 00                                                                                                    |
|                                                                                                    |
|                                                                                                    |
|                                                                                                    |
|                                                                                                    |
| Datum vorige MX:                                                                                                    |
| Letsel                                                                                                    |
| Ongewijzigd 0.0                                                                                                    |
| Nieuwe anomalie 000                                                                                                    |
| Anomalie veranderd 000                                                                                                    |

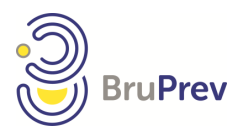

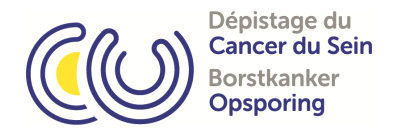

### 4.3.2. Hoe valideer ik mijn Mammotesten?

U dient het menu 'Lijst van L2 in validatie' aan te klikken. U krijgt een lijst van Mammotesten waar u een 1<sup>ste</sup> lezing heeft uitgevoerd en bewaard. Indien u alsnog wijzingen wenst aan te brengen, dan kan u dit doen door op het potlood te klikken.

| welcome to the BruPrev platform |                         |           |             |              |        |              |        |          |                    |
|---------------------------------|-------------------------|-----------|-------------|--------------|--------|--------------|--------|----------|--------------------|
| (Last login . 22/06/2021)       | Mammotests L1 in afwaci | nting van | goedkeuring |              |        |              |        |          |                    |
| Click here to disconnect        | Datum van de Mammotes   | Eenheid   | Radiologue  | Datum van de | lezing | INSZ         | Naam   | Voornaam | Geboortedat        |
| <i>w</i>                        |                         |           |             |              |        |              |        |          |                    |
| Komt de vrouw in                | φ                       |           |             | ie ee pagina | 1 van  | 0 => =1 20 * | ·      |          | Geen data gevonden |
| aannerking !                    | Goedkeuring van uw lezi | ngen: pas | swoord      |              |        | Goed         | keuren |          |                    |
| Lijst van de L1                 |                         |           |             |              |        |              |        |          |                    |
| – Liist van de L1 in            |                         |           |             |              |        |              |        |          |                    |
|                                 |                         |           |             |              |        |              |        |          |                    |
|                                 |                         |           |             |              |        |              |        |          |                    |
| Lijst van de huidige MT         |                         |           |             |              |        |              |        |          |                    |
| Lijst van complete MT           |                         |           |             |              |        |              |        |          |                    |
|                                 |                         |           |             |              |        |              |        |          |                    |
| Zoeken postieven                |                         |           |             |              |        |              |        |          |                    |
| De vrouwen van mijn             |                         |           |             |              |        |              |        |          |                    |
| Eenheid                         |                         |           |             |              |        |              |        |          |                    |
| Ctatistickon                    |                         |           |             |              |        |              |        |          |                    |
| Statistieken                    |                         |           |             |              |        |              |        |          |                    |
| Beheer gebruikers               |                         |           |             |              |        |              |        |          |                    |
| Support converse                |                         |           |             |              |        |              |        |          |                    |
| Support aanvraag                |                         |           |             |              |        |              |        |          |                    |
|                                 |                         |           |             |              |        |              |        |          |                    |
|                                 |                         |           |             |              |        |              |        |          |                    |

Indien u de lezing heeft afgewerkt, dient u uw paswoord in te brengen en te klikken op valideren. De Mammotesten zullen doorgestuurd worden en beschikbaar zijn voor een tweede lezing.

### 4.3.3. Wat betekenen de bloemen ?

De bloemen stellen voor of de vrouw in menopauze is of hormoontherapie heeft.

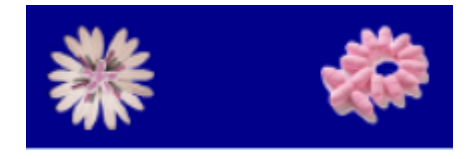

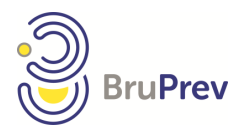

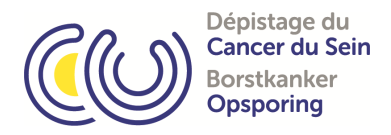

### 4.3.4. Statistieken

Via deze menu kan u de statistieken van u en uw centrum consulteren.

Perc. 90 L1-L2 delay (calendar days)

Perc. 90 MMT-L2 delay (calendar days)

| welcome to the BruPrev platform<br>(Last login : 22/06/2021) | Statistieken eenheid                  |                 |                |         |             |
|--------------------------------------------------------------|---------------------------------------|-----------------|----------------|---------|-------------|
| Click here to disconnect                                     | Centrum:                              | ~               |                |         |             |
| Komt de vrouw in                                             |                                       | Pariod value: ( | 01/01 to 22/05 | Vaar    | u uzlua     |
| aanmerking ?                                                 | -                                     | Eenheid         | all_centres    | Eenheid | all_centres |
| Liist van de L1                                              |                                       | 2021            | 2021           | 2020    | 2020        |
|                                                              | N MMT                                 | 121             | 3083           | 174     | 4545        |
| Lijst van de L1 in                                           | % L1 = (+)                            | 16,5 %          | 14,7 %         | 10,3 %  | 14,5 %      |
| validatie                                                    | % MMT = (+)                           | 9,9 %           | 10,8 %         | 8,1 %   | 10,7 %      |
|                                                              | % L1 = Echo                           | 0,0 %           | 0,0 %          | 0,0 %   | 0,0 %       |
| Lijst van de huidige MT                                      | % L3                                  | 15,7 %          | 18,6 %         | 13,8 %  | 18,5 %      |
|                                                              | % L3 (DB excluded)                    | 15,7 %          | 18,6 %         | 13,8 %  | 18,4 %      |
| Lijst van complete MI                                        | % L1 ≠ L3                             | 9,9 %           | 9,3 %          | 4,6 %   | 8,3 %       |
| Zoeken postieven                                             | % L1 ≠ L3 (DB excluded)               | 9,9 %           | 9,3 %          | 4,6 %   | 8,2 %       |
| Zocken posteren                                              | Avg L1-L2 delay (calendar days)       | 2,5             | 5,5            | 3,2     | 5,6         |
| De vrouwen van mijn                                          | Perc. 90 MMT-L1 delay (calendar days) | 12,0            | 5,0            | 5,0     | 6,0         |
| Eenheid                                                      | Perc. 90 L1-L2 delay (calendar days)  | 4,0             | 9,0            | 5,0     | 10,0        |
| _                                                            | Perc. 90 MMT-L2 delay (calendar days) | 14,0            | 10,0           | 10,0    | 13,0        |
| Beheer gebruikers<br>Support aanvraag                        | Statistieken per gebruiker            |                 |                |         |             |
|                                                              | Gebruiker :                           |                 |                |         |             |
|                                                              | Wauters Inge                          | Period value: 0 | 1/01 to 22/06  | Yearly  | value       |
|                                                              |                                       | 20              | 21             | 202     | 0           |
|                                                              | N MMT                                 |                 |                |         |             |
|                                                              | % L1 = (+)                            | 0,0             | 96             | 0,0     | %           |
|                                                              | % MMT = (+)                           | 0,0             | 96             | 0,0     | %           |
|                                                              | % L1 = Echo                           | 0,0             | 96             | 0,0     | %           |
|                                                              | % L3                                  | 0,0             | 96             | 0,0     | %           |
|                                                              | % L3 (DB excluded)                    | 0,0             | 96             | 0,0     | %           |
|                                                              | % L1 ≠ L3                             | 0,0             | 96             | 0,0     | %           |
|                                                              | % L1 ≠ L3 (DB excluded)               | 0,0             | 96             | 0,0     | %           |
|                                                              | Avg L1-L2 delay (calendar days)       | 0,              | 0              | 0,0     |             |
|                                                              | Perc. 90 MMT-L1 delay (calendar days) | 0,              | 0              | 0,0     | )           |

0,0

0,0

0,0

0,0